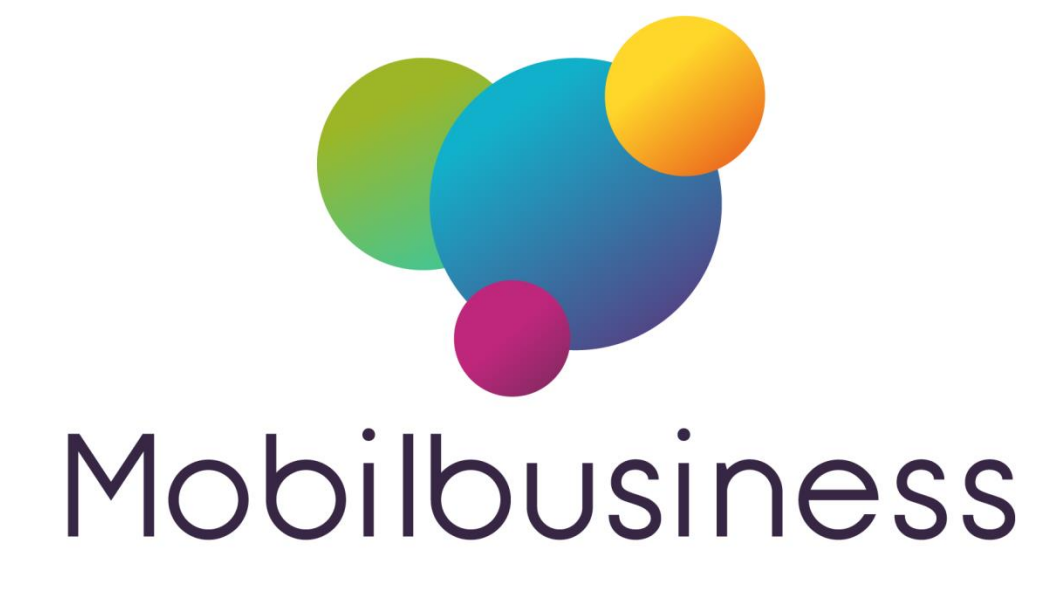

# Guide de l'utilisateur Mobil Business

Mobil Store – Option Contact

| Date       | Par | Détail            |
|------------|-----|-------------------|
| 03/11/2017 | TG  | Création initiale |
| 13/11/2017 | TG  | Finalisation      |
|            |     |                   |
|            |     |                   |
|            |     |                   |
|            |     |                   |
|            |     |                   |
|            |     |                   |
|            |     |                   |

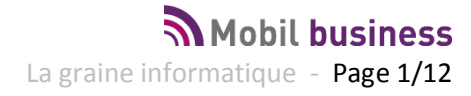

# Mobil Store – Option Contact

| Qu'est-ce que Mobil Store option Contact ?                | 3    |
|-----------------------------------------------------------|------|
| Déclaration et configuration - Mobil Store option Contact | 4    |
| Prérequis - installation                                  | 4    |
| Configuration du module                                   | 5    |
| Utilisation de Mobil Store option Contact                 | . 10 |
| Tablette d'enregistrement des clients                     | . 10 |
| Sur Mobil Store                                           | . 11 |

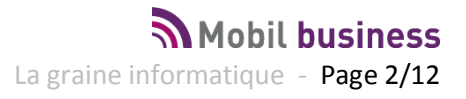

# Qu'est-ce que Mobil Store option Contact ?

Mobil Store option Contact est une application fonctionnant sur tablette Androïd autonome et destinée à faciliter l'enregistrement des coordonnées de vos clients et visiteurs sur votre point de vente.

Une tablette est dédiée à l'enregistrement des coordonnées des visiteurs de votre magasin qui sont autonomes dans cette démarche.

Une fois enregistrés, lors de leur passage en caisse, la création de leur compte client est facilitée par la récupération des informations saisies au préalable par le client lui-même.

Il en découle une plus grande fluidité de passage en caisse, cette fonction accélérant de manière importante la création de nouveaux comptes.

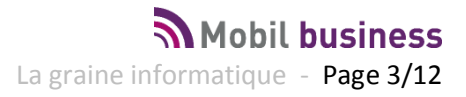

# **Déclaration et configuration - Mobil Store option Contact**

## **Prérequis - installation**

L'utilisation de Mobil Store est un prérequis à l'utilisation de ce module autonome de Mobil Business.

Pour installer Mobil Business option Contact, aller sur votre portail utilisateur Vinistoria ou FloWone dans la rubrique « Versions », chapitre « Mobil Business », dossier « Mises à jour ».

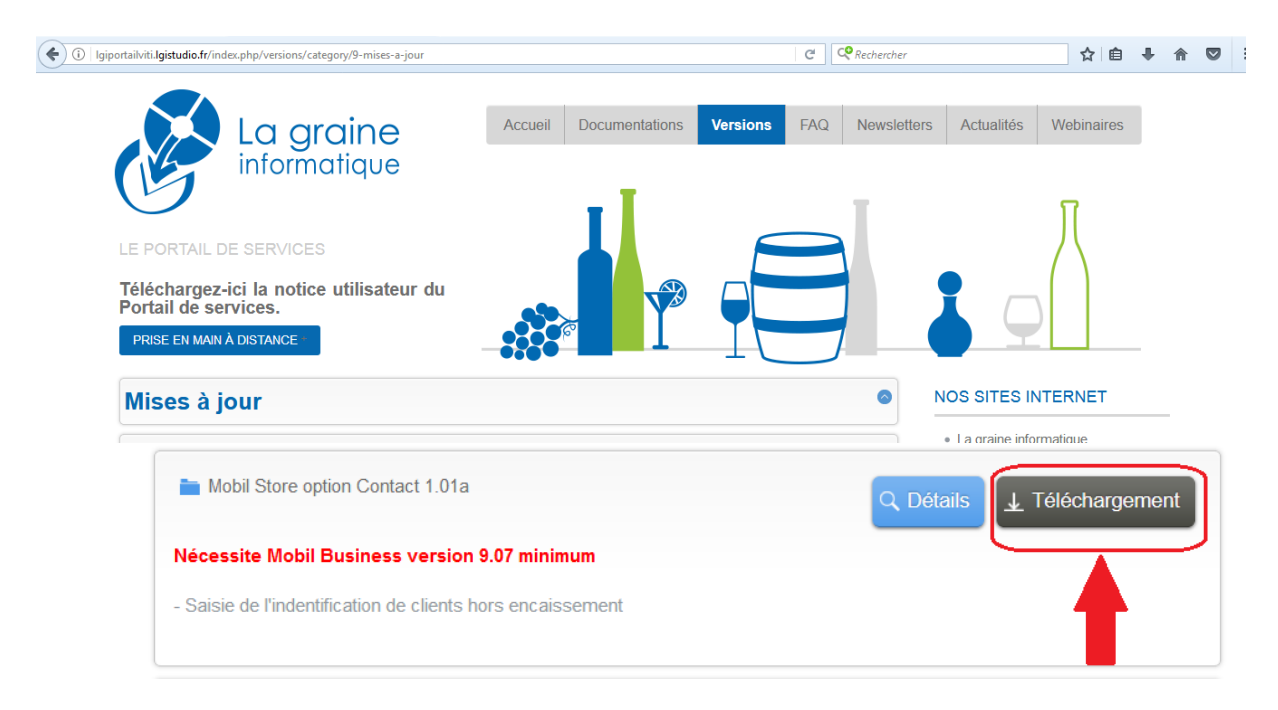

Téléchargez le module d'installation nommé « MobilAccount-v101.apk » et installez-le sur la tablette prévue à cet effet.

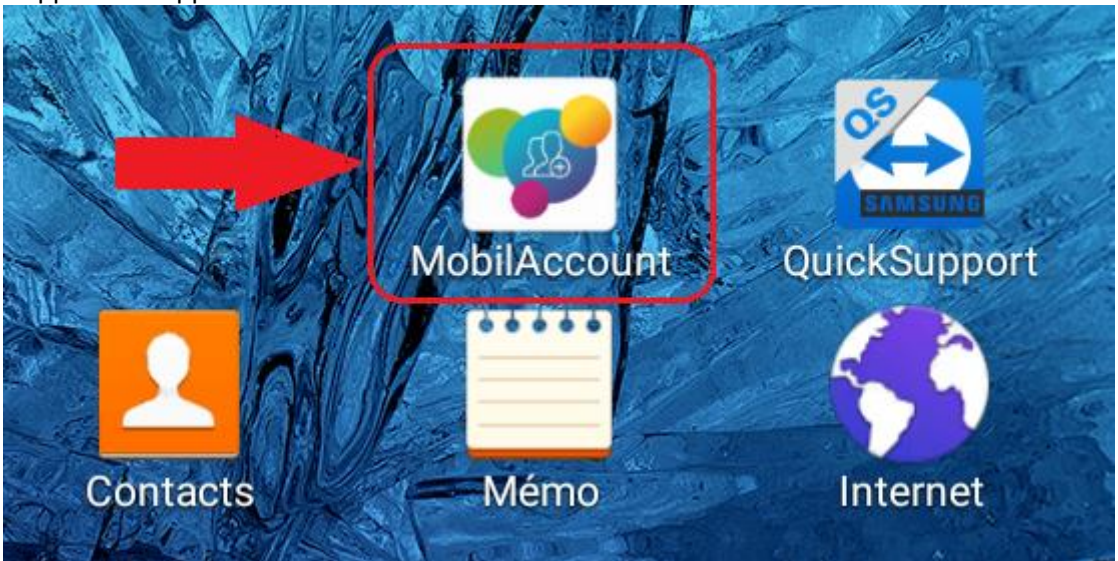

L'application apparaît alors avec cette icône sur la tablette :

## **Configuration du module**

Avant toute chose, il est nécessaire de configurer Mobil Business sur les tablettes hébergeant Mobil Store afin de déclarer cette option.

| ≡ Accueil |                    | Paramétrage                |
|-----------|--------------------|----------------------------|
|           |                    | Info. paramétrage          |
|           | ` 🚺 ̈̈́ 🖸          | Aide                       |
| Clients   | Articles Caiss     | Préférences générales<br>e |
| 3         |                    | Changer d'utilisateur      |
|           |                    | 0                          |
| Tâches    | Statistiques Syncl | hronisation                |
| A La Une  |                    |                            |

Lancer Mobil Business et aller au menu dans l'option « Paramétrage » :

En bas de la liste des paramètres, sur chaque tablette pouvant récupérer des comptes clients, aller en bas de la liste et cocher la case « Gestion des clients partagés » :

| Paramétrage                                          |  |
|------------------------------------------------------|--|
| Gestion des droits utilisateurs                      |  |
| Sortie Vocale                                        |  |
| Télécharger des langues supplémentaires google voice |  |
| Terminal de paiement                                 |  |
| Utilisation d'un TPE<br>Aucun                        |  |
| Test TPE                                             |  |
| Mode de paiement associés au TPE                     |  |
| Client partagé                                       |  |
| Gestion des clients partagés                         |  |
| Identifiant du magasin                               |  |

Cette option n'est disponible que si Mobil Store est déclaré sur la tablette.

La rubrique « **Identifiant du magasin** » permet de gérer le partage de comptes clients sur plusieurs magasin et ainsi permettre de ne récupérer sur les tablettes d'un magasin que les comptes créés avec la tablette « Contact » de celui-ci.

Si vous n'avez qu'un magasin, il est inutile de remplir cette rubrique.

| Gestion des droits utilisa      | Identifiant du magasin |         |
|---------------------------------|------------------------|---------|
| Sortie Vocale                   | mag694                 |         |
| Télécharger des langues supplén |                        |         |
| Terminal de paiement            | ОК                     | ANNULER |
|                                 |                        |         |

Dans le cas contraire, identifiez le magasin de rattachement des tablettes Mobil Store :

Afin de récupérer les contacts créés sur la tablette il est nécessaire d'adapter le clavier de Mobil Store afin d'un ajouter un bouton d'importation des clients partagés par le module « Mobil Store option Contact » :

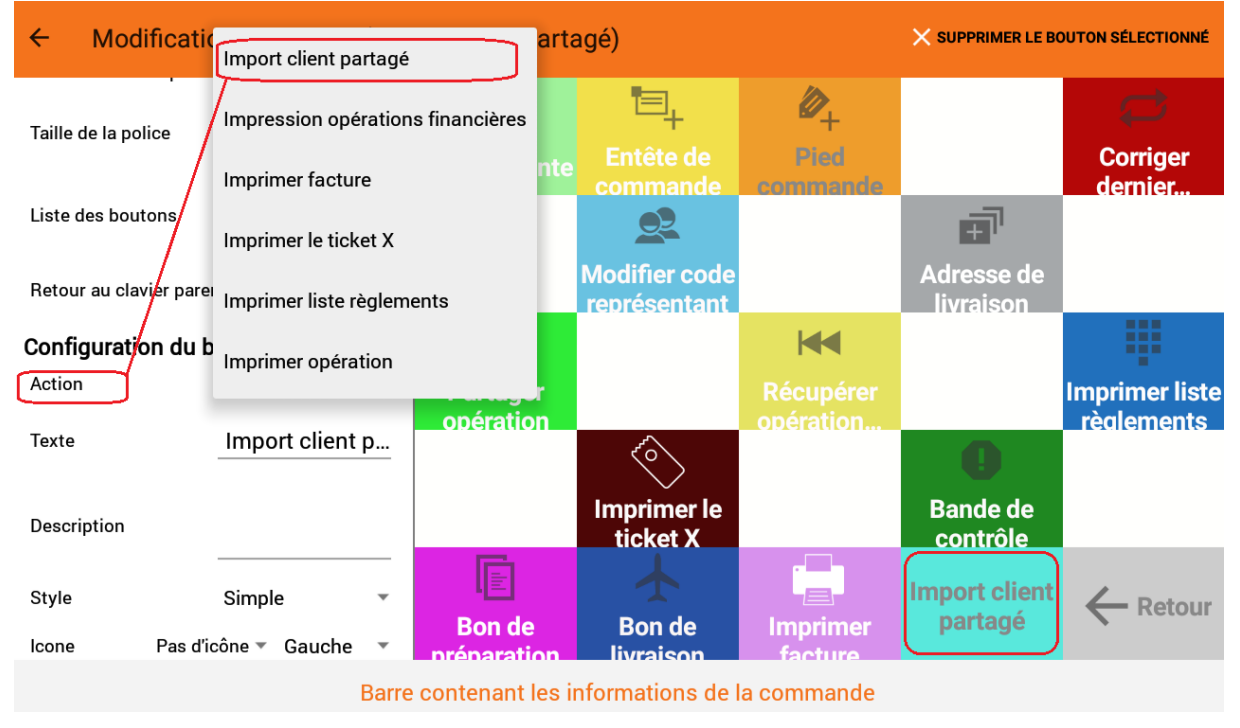

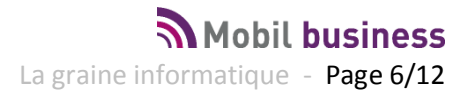

Une fois toutes les tablettes Mobil Store du magasin paramétrées, il faut passer à la tablette contenant le module « Contact ».

| In          | scrivez-vous             | (1) | Φ |
|-------------|--------------------------|-----|---|
| NOM         |                          |     |   |
| PRÉNOM      |                          |     |   |
| EMAIL       |                          |     |   |
| ADRESSE 1   |                          |     |   |
| ADRESSE 2   |                          |     |   |
| CODE POSTAL | Q VILLE                  |     |   |
| FRANCE      |                          |     | Q |
|             | VALIDER                  |     |   |
|             | EFFACER LES INFORMATIONS |     |   |

Lancer l'application pour obtenir l'écran de saisie qui apparaît directement :

En haut à droite, deux boutons sont accessibles et opérationnels uniquement à l'aide d'un mot de passe. Ce mot de passe par défaut est composé de 4 fois le chiffre zéro « 0000 » :

| Authentification | × |
|------------------|---|
| Mot de passe     |   |
| VALIDER          |   |

permet de quitter l'application. Il est impossible à un utilisateur de quitter cette application sans taper le mot de passe. Ceci afin d'éviter que les clients ne quittent l'application par inadvertance.

permet de paramétrer les informations de fonctionnement de Mobil Store option Contact. Accessible uniquement avec le même mot de passe

Aller dans la fonction de paramétrage pour configurer l'application.

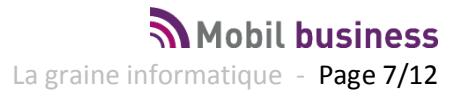

| IDENTIFIANTS                                                                                                    |
|----------------------------------------------------------------------------------------------------|
| Identifiant du magasin                                                                                                    |
| Entrer l'identifiant du magasin                                                                                            |
| Mot de passe                                                                                                    |
| Entrer votre mot de passe                                                                                                  |
| FTP                                                                                                    |
| Serveur FTP                                                                                                    |
| Entrez l'adresse du serveur FTP                                                                                            |
| Nom d'utilisateur                                                                                                    |
| Entrer votre nom d'utilisateur                                                                                             |
| Mot de passe                                                                                                    |
| Entrer votre mot de passe                                                                                                  |
| Port du serveur                                                                                                    |
| Entrer le numéro de port du serveur FTP                                                                                    |
| Proxy pour la connexion FTP                                                                                                |
| Test FTP                                                                                                    |
| Cliquer pour effectuer un test de transfert FTP                                                                            |
| PARAMÉTRAGES IMAGES                                                                                                    |
| Choix du logo                                                                                                    |
| Gérer le choix du logo                                                                                                    |
| Choix d'image de fond                                                                                                    |
| Image de fond choisi : /sdcard/Android/data/fr.nerium.android.ND2/files/images/_localuse_le_comptoir_des_mousses_small.jpg |
| PARAMÉTRAGES BASE DE DONNÉES                                                                                               |

**Identifiant du magasin :** Si vous avez renseigné un identifiant de magasin sur les tablettes Mobil Store, renseigner cette information de manière strictement identique.

**Mot de passe :** permet de changer le mot de passe afin de le personnaliser (Rappel « 0000 » par défaut).

| Mot de passe<br>Entrer votre mot de passe           |                              |   |
|-----------------------------------------------------|------------------------------|---|
| FTP                                                 | Mat da passa                 | ~ |
| Serveur FTP                                         | Mot de passe                 | ^ |
| Entrez l'adresse du serveur FTP                     | Nouveou mot de noos          |   |
| Nom d'utilisateur<br>Entrer votre nom d'utilisateur | Nouveau mot de passe         |   |
| Mot de passe                                        | Confirmation du mot de passe |   |
| Entrer votre mot de passe                           |                              |   |
| Port du serveur                                     | VALIDER                      |   |
| Entrer le numéro de port du serveur F               | 12                           |   |

#### Section FTP

Renseigner ici les mêmes paramètres que ceux de vos tablettes Mobil Store et testez la connexion FTP.

Une fois que celle-ci est opérationnelle votre tablette est prête à fonctionner.

#### Paramétrages Images

Choix du logo : permet de mettre votre logo en haut à gauche de la zone de saisie (Ici Logo HortiDemo Vert) :

|             | Inscrivez-vous           | 1 |
|-------------|--------------------------|---|
| Le samploir | NOM                      |   |
|             | PRÉNOM                   |   |
|             | EMAIL                    |   |
|             | ADRESSE 1                |   |
|             | ADRESSE 2                |   |
|             | CODE POSTAL Q VILLE      |   |
|             | FRANCE                   | Q |
|             | VALIDER                  |   |
| der monner  | EFFACER LES INFORMATIONS |   |

Image de fond : l'image de fond correspond à une image qui prendra tout l'espace à gauche de la zone de saisie (ici, image « Comptoir des mousses »).

**Réinitialiser la base de données :** permet de supprimer toutes les données saisies depuis l'installation de l'application

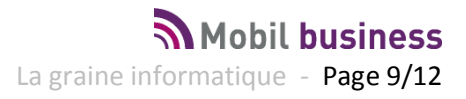

## **Utilisation de Mobil Store option Contact**

### Tablette d'enregistrement des clients

Les clients utilisent la tablette pour renseigner leurs coordonnées et ainsi faciliter leur passage en caisse sur l'écran prévu à cet effet :

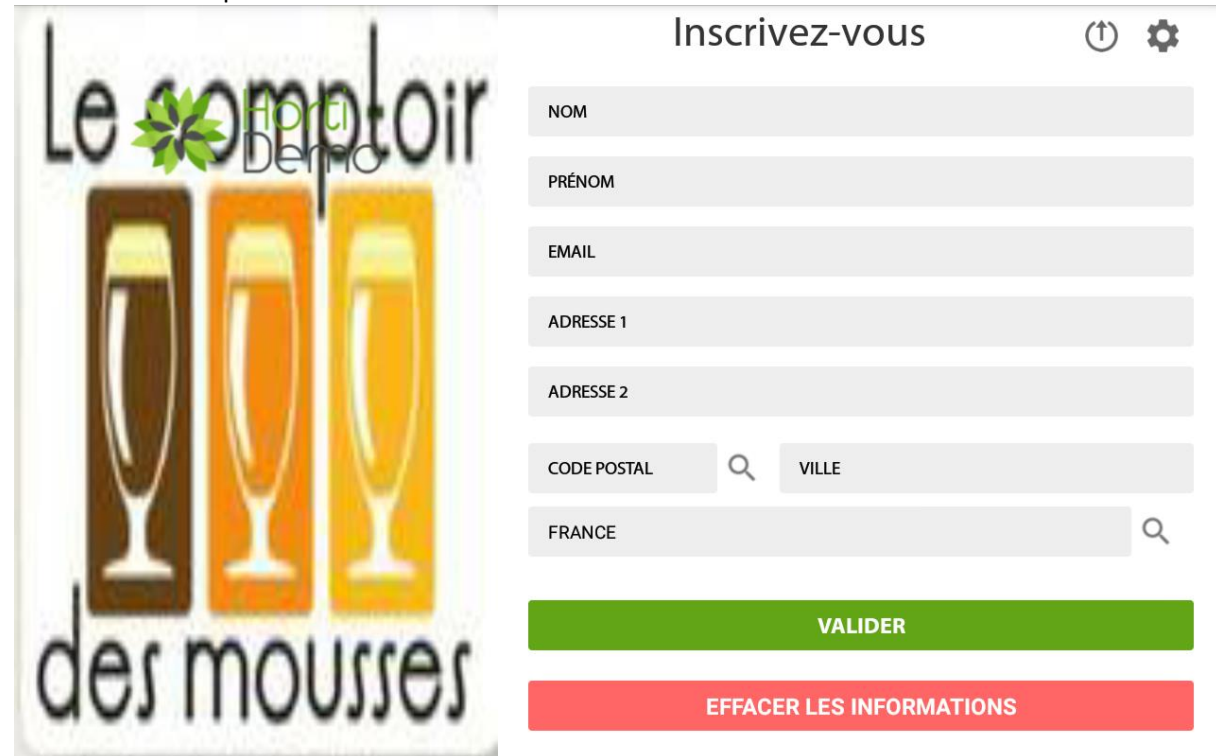

Lors de la saisie de l'adresse, le fait de renseigner un code postal provoque automatiquement la recherche de la commune dans la table des communes de France :

| a start sources | Ville actuelle : (69400)       | ×   | Ť | \$ |
|-----------------|--------------------------------|-----|---|----|
| Le 🎣            | Q69400                         | × . |   |    |
|                 | ARNAS (69400)                  |     |   |    |
|                 | GLEIZE (69400)                 |     |   |    |
|                 | LIERGUES (69400)               |     |   |    |
|                 | LIMAS (69400)                  |     |   |    |
|                 | POUILLY LE MONIAL (69400)      |     |   |    |
|                 | VILLEFRANCHE SUR SAONE (69400) |     |   | Q  |

#### Les champs obligatoires sont :

- le nom et l'email
- ou
- le nom et l'adresse postale (adresse 1, code postal et ville)

les autres champs peuvent ne pas être renseignés.

Une fois les informations enregistrées à l'aide du bouton

## VALIDER

le message suivant apparaît :

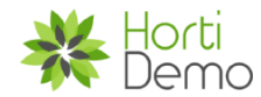

Merci d'avoir rempli ce formulaire Vos coordonnées ont bien été enregistrées

Après quelques secondes l'écran de saisie vierge réapparaît.

En cas d'erreur de saisie, il est possible à l'utilisateur de vider les informations saisies à l'aide du bouton

# **EFFACER LES INFORMATIONS**

### **Sur Mobil Store**

Si un client vous indique qu'il a créé son compte sur la tablette, vous pouvez alors utiliser le bouton de votre caisse pour « Importer la fiche client partagée ».

Une fenêtre s'ouvre avec la liste des comptes clients saisis qui n'ont pas encore été importé par un poste Mobil Store :

| <  | Recher   | Rechercher un client partagé          | × | Client |   |
|----|----------|---------------------------------------|---|--------|---|
| Q  | Tapez vo | Q Recherche par : nom client          |   | )      |   |
|    | Désigr   | ✓ Recherche sur le magasin par défaut |   | nt lié |   |
| 8  | V-M FO   | 1 mag694_DUPONT_30102017_170401.zip   |   | 1      |   |
| 17 | SARL L   |                                       |   | 1      | 0 |

Mobil Stat – User guide

La graine informatique - Page 11/12

La zone de recherche permet de trouver un nom si la liste des clients partagés est longue.

La case à cocher « **Rechercher sur le magasin par défaut** » filtre les fiches créées sur le même magasin que celui déclaré sur la tablette Mobil Store. En décochant la case, il est possible d'accéder aux fiches créées sur tous les magasins.

Une fois la fiche sélectionnée, le compte client est créé avec les informations saisies par celui-ci et peuvent être complétées si nécessaire :

| <              |                        |   |      |             | MODE | SIMPLIFIÉ | VALIDER |   |
|----------------|------------------------|---|------|-------------|------|-----------|---------|---|
| $\sim$         | Général                |   |      |             |      |           |         |   |
| Civilité       |                        | * |      | Particulier |      |           |         | ~ |
| Raison sociale |                        |   | ž    | DS2         |      |           |         | * |
| Nom            | DUPONT                 |   |      | 80          | Q    | PARTICUI  | LIERS   |   |
| Prénom         | Louis                  |   | nt   |             | Q    |           |         |   |
| Téléphone      |                        |   | nt 2 |             | Q    |           |         |   |
| Fax            |                        |   | nt 3 |             | Q    |           |         |   |
| Portable       |                        |   |      |             | Q    |           |         |   |
| e-mail         | louis.dupont@gmail.com |   |      |             | Q    |           |         |   |
| Siret          |                        |   |      |             | Q    |           |         |   |

A la validation de la fiche, la vente en cours est affectée automatiquement au compte client créé :

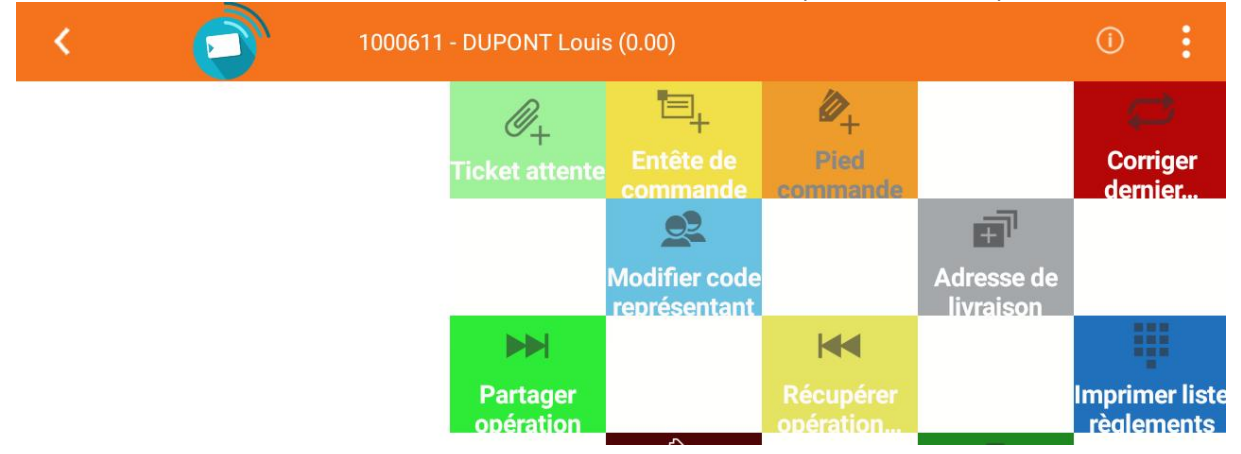